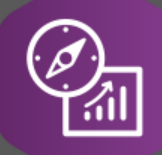

# **Explore API Documentation**

 $SelfService\_Schedule\_ScheduleRegisterEventUserDefinedFieldValue$ 

Version 1.0

Last Modified: 4/6/2023 Last Modified By: Kimo Pickering

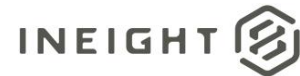

#### Change Log

This changelog only contains significant or notable changes to the revision. Any editorial-type changes or minor changes are not included.

| Revision | Change Date | Description   | Modified By    |
|----------|-------------|---------------|----------------|
| 1.0      | 4/6/2023    | Initial Draft | Kimo Pickering |

# Contents

| Change Log                     | 2 |
|--------------------------------|---|
| Overview                       | 3 |
| Relationships and Dependencies | 3 |
| API Detail                     | 5 |
| Supported Filters              | 5 |
| Fields                         | 6 |
| Field Descriptions             | 6 |
| Sample                         | 7 |
| Data Validation                | 8 |

#### Overview

The SelfService\_Schedule\_ScheduleRegisterEventUserDefinedFieldValue API is one of multiple APIs comprising the data contained in the Schedule Register Event entity. The

SelfService\_Schedule\_ScheduleRegisterEventUserDefinedFieldValue table contains the custom Register Event User Defined Field values that have been assigned to individual Risk Register Events. Unlike the Register Event Code value that has pre-defined values to choose from, the Register Event User Defined Field value is entered manually by the user each time it is assigned to a Risk Register Event.

#### **Relationships and Dependencies**

| From: Table                                             | To: Table                                                 | Relationship                                                                                                | Cardinality<br>2 | Comment |
|---------------------------------------------------------|-----------------------------------------------------------|----------------------------------------------------------------------------------------------------|------------------|---------|
| ScheduleRegisterEventUserD<br>efinedFieldValue(SREUDFV) | Schedule(S)                                               | SREUDFV.ScheduleId :<br>S.ScheduleId                                                                        | M:1              |         |
| ScheduleRegisterEventUserD<br>efinedFieldValue(SREUDFV) | ScheduleRegist<br>erEvent(SRE)                            | SREUDFV.ScheduleRegisterE<br>ventId :<br>SRE.ScheduleRegisterEventId                                        | M:1              |         |
| ScheduleRegisterEventUserD<br>efinedFieldValue(SREUDFV) | ScheduleRegist<br>erEventUserDefi<br>nedField(SREU<br>DF) | SREUDFV.ScheduleRegisterE<br>ventUserDefinedFieldId :<br>SREUDF.ScheduleRegisterEv<br>entUserDefinedFieldId | M:1              |         |

<sup>&</sup>lt;sup>1</sup> Prefix table name with "SelfService\_Schedule\_" and exclude table abbreviation for queries

<sup>(</sup>e.g., SelfService\_Schedule\_ScheduleRegisterEventUserDefinedFieldValue)

<sup>&</sup>lt;sup>2</sup> 1:M = One to Many, 1:1 = One to One, M:1 = Many to one

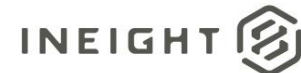

Figure 1. SelfService\_Schedule\_ScheduleRegisterEventUserDefinedFieldValue ER Diagram

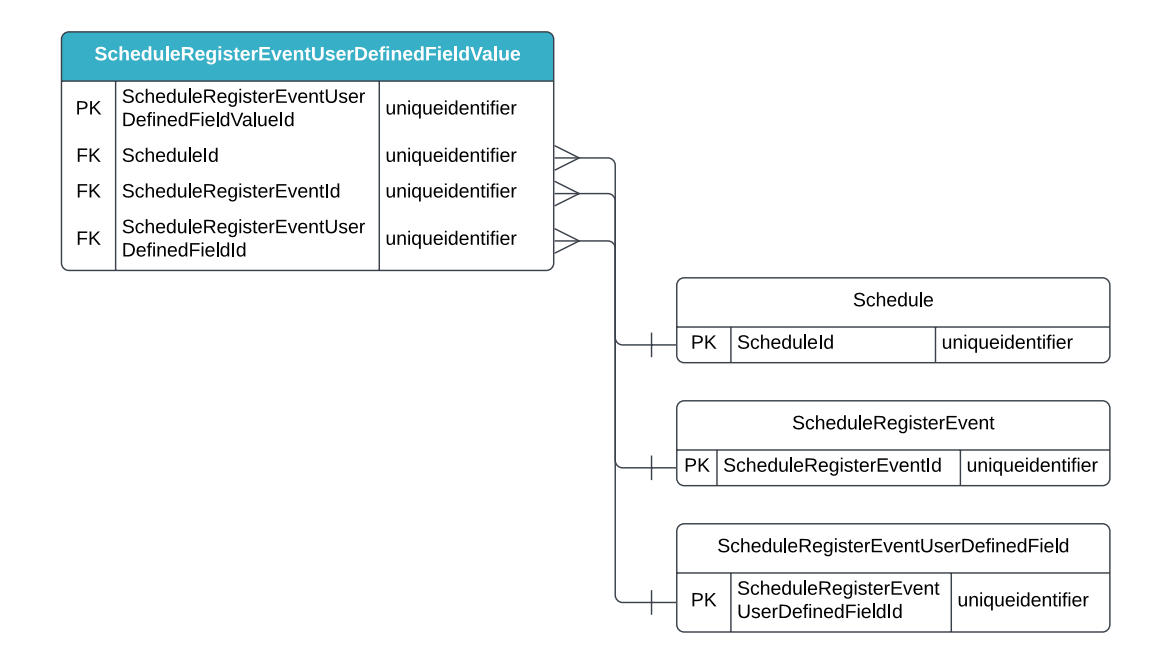

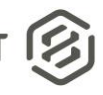

#### **API Detail**

| Directior                                  | ı                | From Project Suite                                                                                                    |  |  |  |  |  |  |
|--------------------------------------------|------------------|----------------------------------------------------------------------------------------------------|--|--|--|--|--|--|
| Paginati                                   | on               | 50,000 Rows                                                                                                    |  |  |  |  |  |  |
| Frequen                                    | су               | All Reporting APIs are used by calling a GET method at an interval determined<br>by the customer. InEight suggests using these APIs on an infrequent basis (once<br>per day) to avoid potential performance impact to live systems when the returned<br>data set could be large. |  |  |  |  |  |  |
| Trigger I                                  | Method(s)        | All default OData filters are supported                                                                                                    |  |  |  |  |  |  |
| Average                                    | Payload Size     | Depends on date range selected                                                                                                    |  |  |  |  |  |  |
| APIM Na                                    | ame              | SelfService_Schedule_ScheduleRegisterEventUserDefinedFieldValue                                                                                                    |  |  |  |  |  |  |
| Data<br>Refresh/Delta/Incremental<br>Loads |                  | The data in this API will only refresh once per day                                                                                                    |  |  |  |  |  |  |
| Project                                    | Starting Version | 23.6                                                                                                    |  |  |  |  |  |  |
| Suite                                      | Ending Version   | N/A                                                                                                    |  |  |  |  |  |  |

8

Supported Filters All default OData filters are supported by this API.

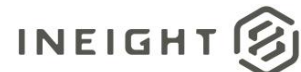

#### Fields

| Name                                          | Туре             | Char Max<br>Length | Numeric<br>Precision | Scale | Required? | Product | PK |
|-----------------------------------------------|------------------|--------------------|----------------------|-------|-----------|---------|----|
| ScheduleRegisterEventUserD efinedFieldValueId | uniqueidentifier | 16                 | 0                    |       | Y         |         | Ρ  |
| ScheduleId                                    | uniqueidentifier | 16                 | 0                    |       | Y         |         | F  |
| ScheduleRegisterEventId                       | uniqueidentifier | 16                 | 0                    |       | Y         |         | F  |
| ScheduleRegisterEventUserD efinedFieldId      | uniqueidentifier | 16                 | 0                    |       | Y         |         | F  |
| TextValue                                     | nvarchar(2000)   | 2000               | 0                    |       | N         |         |    |
| NumberValue                                   | decimal(16,5)    | 17                 | 16                   | 5     | N         |         |    |
| DateValue                                     | datetime2        | 8                  | 27                   | 7     | N         |         |    |

## **Field Descriptions**

| Name                                             | Description                                                                                                    | Example(s)                               |
|--------------------------------------------------|----------------------------------------------------------------------------------------------------|------------------------------------------|
| ScheduleRegisterEventUse<br>rDefinedFieldValueId | A unique identifier assigned to each Register Event<br>User Defined Field (UDF) value. Not visible in the<br>interface.      | 09704043-c7de-42c9-<br>9c02-2184a8b31fc3 |
| ScheduleId                                       | A unique identifier assigned to each schedule record<br>in the table. Formerly known as the Project Id.                      | c0b2a442-c543-4d18-<br>99e5-8f3835e0caf8 |
| ScheduleRegisterEventId                          | A unique identifier assigned to each Risk Register Event. Not visible in the interface.                                      | d22dd3e7-cfc0-4124-<br>8548-cab8f4005311 |
| ScheduleRegisterEventUse<br>rDefinedFieldId      | A unique identifier is assigned to each type of<br>Register Event User Defined Field (UDF). Not visible<br>in the interface. | 7a2bc2ac-5bb7-4965-<br>a7b4-4efc286a82b6 |
| TextValue                                        | The value of the Register Event User Defined Field text data type.                                                           | Storm event                              |
| NumberValue                                      | The value of the Register Event User Defined Field number data type.                                                         | 2660000                                  |
| DateValue                                        | The value of the Register Event User Defined Field date data type.                                                           | 2021-08-02 08:00.000 +<br>00.00          |

S

SelfService\_Schedule\_ScheduleRegisterEventUserDefinedFieldValue – Version 1.0

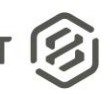

### Sample

#### SelfService\_Schedule\_ScheduleRegisterEventUserDefinedFieldValue

```
{"ScheduleRegisterEventUserDefinedFieldValueId":"09704043-c7de-42c9-9c02-
2184a8b31fc3",
"ScheduleId":"c0b2a442-c543-4d18-99e5-8f3835e0caf8",
"ScheduleRegisterEventId":"d22dd3e7-cfc0-4124-8548-cab8f4005311",
"ScheduleRegisterEventUserDefinedFieldId":"7a2bc2ac-5bb7-4965-a7b4-4efc286a82b6",
"TextValue":"Storm event",
"NumberValue":"2660000",
"DateValue":"2021-08-02 08:00.000 + 00.00"}
```

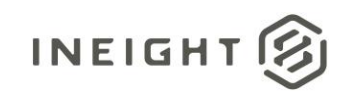

#### Data Validation

The Register Event User Defined Fields created for a project schedule can be found by opening a schedule, navigating to the Schedule Configuration view, selecting the Knowledge Tags tab, then selecting Register Event under the UDFs section from the dropdown menu shown in blue text (1) in the image below. This is where Register Event User Defined Fields can be created, added, deleted, and/or edited for a project schedule.

Figures 2. Schedule > Schedule Configuration > Knowledge Tags > Codes/User Defined Field > add/edit User Defined Field

| 三 命 InEight   KMP2 / Schedule / US-10 DB / Schedule Configuration > |            |              |                |           |            |               |           |  | 侴 | ٢ | 8 | 8 |
|---------------------------------------------------------------------|------------|--------------|----------------|-----------|------------|---------------|-----------|--|---|---|---|---|
|                                                                     | GENERAL    | CONTRIBUTORS | KNOWLEDGE TAGS | CALENDARS | RESOURCES  | SIP RESOURCES |           |  |   |   |   |   |
| (+) UDFs / Register Event *                                         |            |              |                |           |            |               |           |  |   |   | • | ۹ |
| 1                                                                   |            |              |                |           |            |               |           |  |   |   |   |   |
| Register Event UDFs                                                 | Type       |              |                |           |            |               |           |  |   |   |   |   |
|                                                                     | Start Date |              |                |           |            |               | ©         |  |   |   |   |   |
| Factored Risk Cost                                                  | Cost       |              |                |           |            |               | 8         |  |   |   |   |   |
| Notes/Comments                                                      | Text       |              |                |           |            |               | $\otimes$ |  |   |   |   |   |
| Project Phase                                                       | Text       |              |                |           |            |               | $\otimes$ |  |   |   |   |   |
| Project Segment                                                     | Text       |              | $\otimes$      |           |            |               |           |  |   |   |   |   |
| Quantity                                                            | Integer    | Integer      |                |           |            |               |           |  |   |   |   |   |
| Risk Factor (%)                                                     | Integer    |              |                |           | $\otimes$  |               |           |  |   |   |   |   |
| Risk Review Date                                                    | Start Date | Add Register | $\otimes$      |           |            |               |           |  |   |   |   |   |
| Risk Trigger                                                        | Text       |              |                |           |            |               | $\otimes$ |  |   |   |   |   |
| UoM                                                                 | Text       | Name         |                |           |            |               | $\otimes$ |  |   |   |   |   |
|                                                                     |            | Title        |                |           |            |               |           |  |   |   |   |   |
|                                                                     |            | Data Type    |                |           |            |               |           |  |   |   |   |   |
|                                                                     |            | Cost         |                |           | ~          |               |           |  |   |   |   |   |
|                                                                     |            |              |                |           |            |               |           |  |   |   |   |   |
|                                                                     |            |              |                | Ci        | ancel Save |               |           |  |   |   |   |   |
|                                                                     |            |              |                |           |            |               |           |  |   |   |   |   |
|                                                                     |            |              |                |           |            |               |           |  |   |   |   |   |
|                                                                     |            |              |                |           |            |               |           |  |   |   |   |   |
|                                                                     |            |              |                |           |            |               |           |  |   |   |   |   |
|                                                                     |            |              |                |           |            |               |           |  |   |   |   |   |

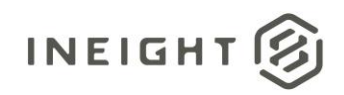

By default, any Register Event User Defined Fields (UDFs) created for the project will not be visible in the Risk Register view. They can be made visible by hovering over any column header, selecting the tribar icon (aka, hamburger button), then selecting the grid icon that becomes visible, and finally clicking in the check boxes of any Register Event UDFs to add to the Risk Register as additional columns.

| = ŵ Inf                           | ight   KMP2 / Schedi | ule / US-10 DB / Risk Register $ 	imes $ |          |                                                                                                    |                |     |    |             |                    |                 |                |                      |                |                 |                    |                        | <u>n</u> 0 |           |   |
|-----------------------------------|----------------------|------------------------------------------|----------|----------------------------------------------------------------------------------------------------|----------------|-----|----|-------------|--------------------|-----------------|----------------|----------------------|----------------|-----------------|--------------------|------------------------|------------|-----------|---|
| PROJECT REDISTER EVENTS PROJECT A |                      |                                          |          |                                                                                                    |                |     |    |             | R MATRIX PROJECT U | JNCERTAINTY     |                |                      |                |                 |                    |                        |            |           |   |
| æ                                 |                      |                                          |          |                                                                                                    |                |     |    |             |                    |                 |                |                      |                |                 |                    |                        | Ŧ          | ŧ         | 0 |
| <u>с</u>                          |                      |                                          |          |                                                                                                    |                |     |    |             |                    |                 |                |                      |                |                 |                    |                        |            |           | _ |
| Active                            | Event Id 🛧           | Title                                    | Туре     | Description                                                                                                    | *              | Dur | \$ | Status      | Mitigation         | MITIGATION_TYPE | RISK_OWNER     | FUNCTIONAL_AREA      | CRITICAL_PATH? | Risk Factor (%) | Factored Risk Cost | Risk Trigger Notes/Cor | iments     |           |   |
|                                   |                      |                                          |          | Contract Terms and Conditions - (17) Events for \$850K are included in the                                                                                                    |                |     |    |             |                    |                 |                |                      |                |                 |                    |                        |            |           | * |
|                                   | CTT-1                | Relief Erent Deductibles                 | Threat + | direct estimate. Risk of an additional 50 events with \$50K deductable.                                                                                                    |                |     |    | Mitigated   | Add Contingency    | CONT +          | Design-Builder | Project Management 🔸 | No             | ▶ 40            | 1000000.00         | Storm event            |            | 8         |   |
|                                   |                      |                                          |          | Note: Delay relief events must effect the critical path                                                                                                    |                |     |    |             |                    |                 |                |                      |                |                 |                    |                        |            |           |   |
|                                   |                      |                                          |          | (1) Channe In Key positions (8) \$275,000 (ner special is included in the                                                                                                    |                |     |    |             |                    |                 |                |                      |                |                 |                    | Changing key           |            |           |   |
|                                   | CTT-2                | LD's Key Personnel                       | Threat + | estimate Add tisk for one more                                                                                                    |                |     |    | Mitigated • | Add Contingency    | CONT .          | Design-Builder | Project Management 🔸 | No             | ▶ 50            | 150000.00          | personnel on the       |            | 8         |   |
|                                   |                      |                                          |          |                                                                                                    |                |     |    |             |                    |                 |                |                      |                |                 |                    | job.                   |            |           |   |
|                                   | CTT-3                | LD's for OJT and DBE                     | Threat > | \$120.000 for 4 Months out of conformance                                                                                                    |                |     |    | Mitigated • | Add Contingency    | CONT .          | Design-Builder | Project Management   | No             | ▶ 50            | 60000.00           |                        |            |           |   |
| -                                 |                      | requirements                             |          |                                                                                                    |                |     |    |             |                    |                 |                |                      |                |                 |                    |                        |            | -         |   |
|                                   |                      | LD's for closed traffic lanes on         |          |                                                                                                    |                |     |    |             |                    |                 |                |                      |                |                 |                    | Exceeding lane         |            |           |   |
|                                   | CTT-4                | US-10                                    | Threat > | Ave \$30,000 per 15 minutes, 10 occurrences                                                                                                    | High (75%) 🔹 🕨 |     |    | Mitigated • | Add Contingency    | CONT .          | Design-Builder | Traffic Management   | No             | ▶ 75            | 225000.00          | closure                |            | $\otimes$ |   |
|                                   |                      |                                          |          |                                                                                                    |                |     |    |             |                    |                 |                |                      |                |                 |                    | requirements.          |            |           |   |
|                                   |                      | Stakeholder & Governmental               |          | Stakeholder & Governmental approvals (Multi-use crossings, aesthetics,                                                                                                    |                |     |    |             |                    |                 |                |                      |                |                 |                    | Relevant               |            |           |   |
|                                   | CTT-5                | approvals                                | Threat • | ATCs, Concepts etc.)                                                                                                    |                |     |    | Mitigated • | Add Contingency    | CONT •          | Owner 🕨        | Local Government     | Yes            | ▶ 50            | 1000000.00         | submittal              |            | $\otimes$ |   |
|                                   |                      |                                          |          |                                                                                                    |                |     |    |             |                    |                 |                |                      |                |                 |                    | approval times.        |            |           |   |
|                                   |                      |                                          |          | REAL PROPERTY AND A CONTRACT OF THE PROPERTY AND A CONTRACT OF THE PROPERTY AND A CONTRACT. |                |     |    |             |                    |                 |                |                      |                |                 |                    |                        |            |           |   |

#### Figure 3. Schedule > Risk Register view

**User Defined Fields**